## Accessing D2L Course Shells in BrightSpace

- 1. Go to the Distributed Learning Website: <u>http://dls.cna.nl.ca/</u>
- 2. Click *Course Login*.

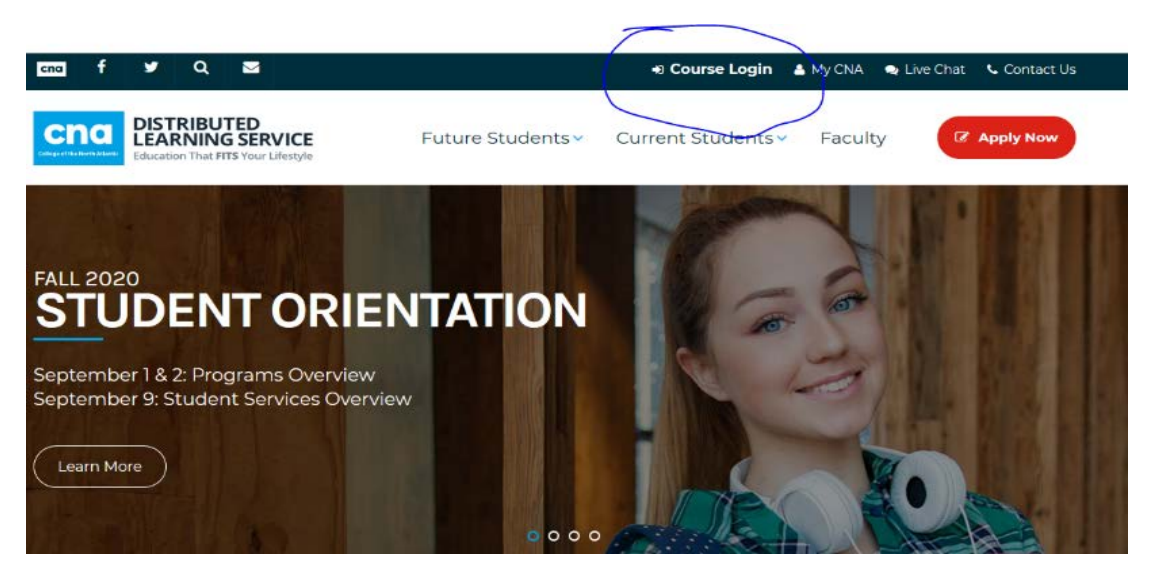

3. Click *Continue to Login.* 

| Citize difference Allower                                                                                                    | earning Service                       |  |  |  |  |  |  |
|----------------------------------------------------------------------------------------------------|---------------------------------------|--|--|--|--|--|--|
| NOTICE: Fall 2020 classes begin September 8.                                                                                                    |                                       |  |  |  |  |  |  |
| To acces <del>s your online courses(s)</del> in Brightspace, u                                                                                                    | se your CNA Email and Email Password. |  |  |  |  |  |  |
| Continue to                                                                                                    | Login                                 |  |  |  |  |  |  |
| STUDENT                                                                                                    | FACULTY/STAFF                         |  |  |  |  |  |  |
| Email: firstname.lastnameXX@ed.cna.nl.ca                                                                                                    | Email: firstname.lastname@cna.nl.ca   |  |  |  |  |  |  |
|                                                                                                    |                                       |  |  |  |  |  |  |
| NOTE XX is the last two digits of your student number<br>Some students may require the last three digits:                                                                         |                                       |  |  |  |  |  |  |
| NOTE: XX is the fait two slight of your studient number<br>Some students may require the fast three slight:                                                                       |                                       |  |  |  |  |  |  |
| NOTE: XX is the fast two lights of your student number<br>Some students may require the fast three digits:<br>ogin Help<br>orgot your username/password or need help logging in?  |                                       |  |  |  |  |  |  |
| NOTE: XX is the fact two light of your studient number<br>Some students may require the fact three digits:<br>.ogin Help<br>orgot your username/password or need help logging in? |                                       |  |  |  |  |  |  |

4. Login using your CNA Email and Password.

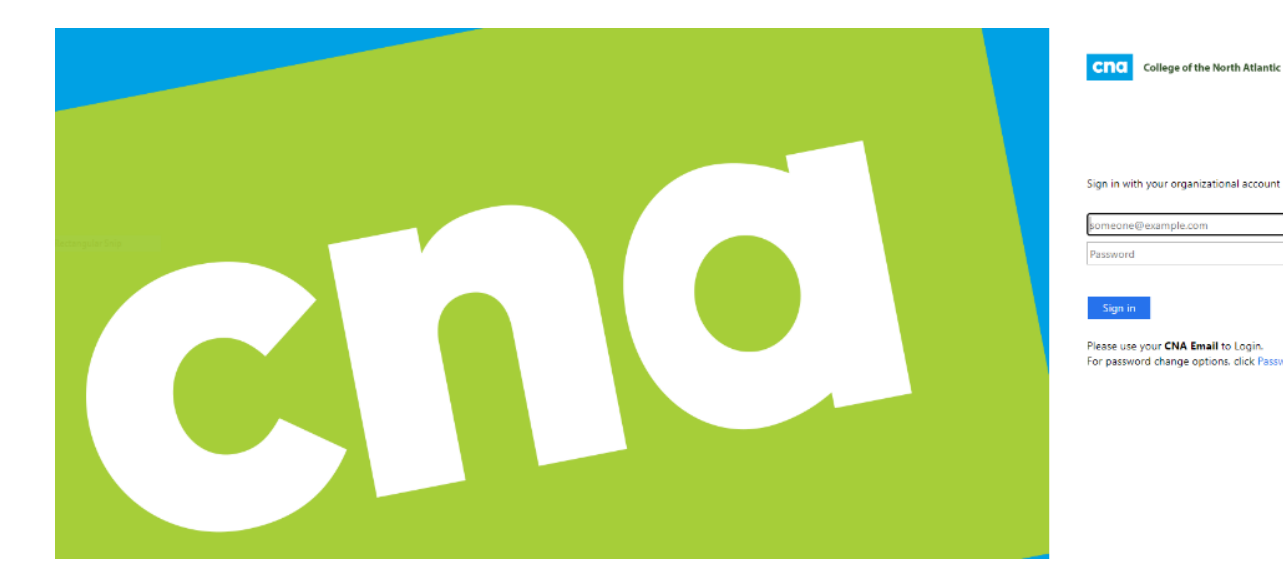

5. Your login is your <u>firstname.lastnameXX@ed.cna.nl.ca</u>

**Note:** XX is the last two digits of your student number.

6. Your password is your date of birth in *day-Month-year* format\*

Example: 12-Apr-2000

## **IMPORTANT**

- Be sure to include the hyphens, use the three letter form of the month, and capitalize the month as shown.
- \*The format is the <u>default format for new students</u>. If you have already changed your password, you do not have to use this format.
- Make sure to keep track of any password changes!

7. This will take you to your **Home Page**. Scroll down to the bottom of the page to find all the courses in which you are currently enrolled. Each course will have its own home page or D2L *shell*.

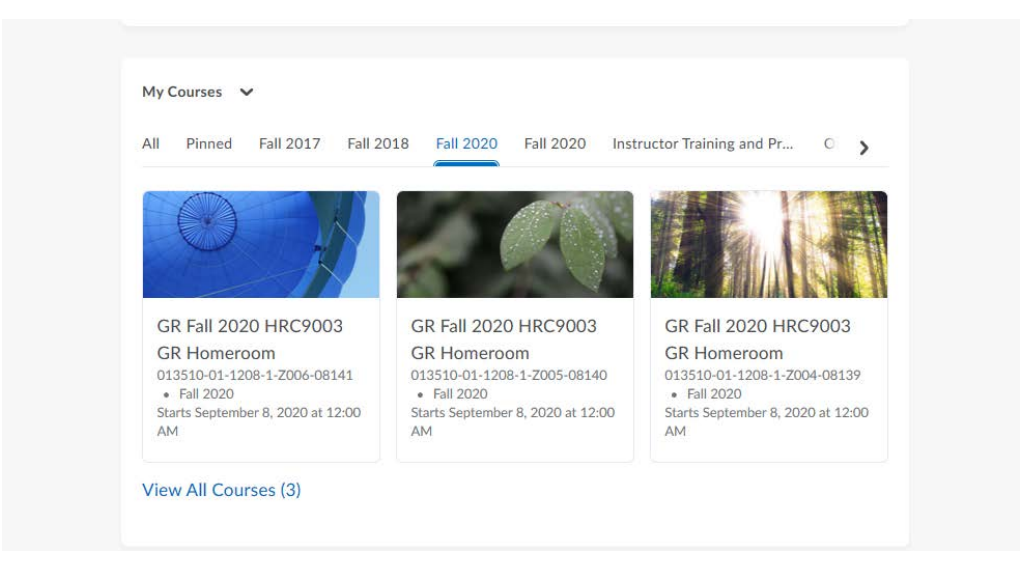

8. Open up your course shells to find the specific Content, Assessments, Communications, and Tools to be used by the instructor. You will also find any updates of note in the Calendar as they are posted.

<u>Note</u>: Not all shells will make use of the same tools. Your instructor will decide. Also, some content will be hidden until your instructor opens it for viewing.

| CCCC College of the North Atlantic GR Fall 2020 HRC9003 GR Homeroom | Hit Pregus O'Brien (C)                                               |
|---------------------------------------------------------------------|----------------------------------------------------------------------|
| Course Home Content Assessments - Communication - Course Tools -    |                                                                      |
| GR Fall 2020 HRC9003 GR Homeroom                                    |                                                                      |
| News 🗸                                                              | Updates 🗸                                                            |
| There is no news to display. Create a news item.                    | There are no current updates for GR Fall 2020<br>HRC9003 GR Homeroom |
|                                                                     | Calendar 🗸                                                           |
| Role Switch 🗸                                                       | Tuesday, September 1, 2020 🗘                                         |
| Current Role Student                                                | Upcoming events                                                      |
| Change Role                                                         | There are no events to display. Create an event.                     |
|                                                                     |                                                                      |

9. Remember to stay in contact with your instructor through emails in your course shells. Find the email through the *Communication* dropdown arrow.

|                    | Course Home Content Assessm | ents 🗸 Communication 🗸 | Course Tools 🗸 |  |      |
|--------------------|-----------------------------|------------------------|----------------|--|------|
| Inbox              |                             |                        |                |  |      |
| Compose            | Refresh Folder Management   |                        |                |  |      |
| Filter By: All Mes | sages .                     | •                      |                |  |      |
| Search For         | Q Show Search Options       |                        |                |  |      |
| -                  |                             |                        |                |  |      |
|                    |                             |                        |                |  |      |
| There are          | no messages to display.     |                        |                |  |      |
|                    |                             |                        |                |  |      |
|                    |                             |                        |                |  | <br> |
|                    |                             |                        |                |  |      |

10. When your instructor sets a Virtual Classroom lecture, you will be expected to attend. Watch out for notifications for the Virtual Classroom meets. You may receive a link to join the class via e-mail, or you may see a note in your course calendar for upcoming events. You may also find recorded lectures by using the Virtual Classroom tool.

**Note:** The supported browsers for desktops and Android devices are Chrome and Firefox. For iOS devices, Safari is the supported browser.

Note: Samsung Internet may also cause issues for Virtual Classroom.

|             | CITIC College of the GR Fall 2020 HRC9003 GR Homeroom                                             |  | þ | ¢. | ∰ <b>□ ──</b> ∯ |  |
|-------------|---------------------------------------------------------------------------------------------------|--|---|----|-----------------|--|
|             | Course Home Content Assessments $\checkmark$ Communication $\checkmark$ Course Tools $\checkmark$ |  |   |    |                 |  |
| sgutar Snip | Meetings                                                                                          |  |   |    |                 |  |
|             | Active Meetings<br>No active meetings yet                                                         |  |   |    |                 |  |
|             | Recorded Meetings<br>No recorded meetings yet                                                     |  |   |    |                 |  |
| bongo-      |                                                                                                   |  |   |    |                 |  |
|             |                                                                                                   |  |   |    |                 |  |